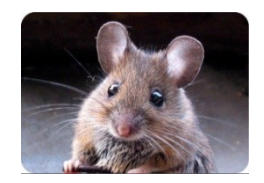

La Souris Bégoussienne

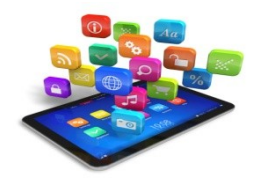

# \* TABLEUR - 1 DÉCOUVERTE - \*

- 1. C'EST QUOI?
- 2. REPÉRAGE DES CELLULES
- 3. LES FORMULES DE CALCULS
- 4. ADDITIONNER DES VALEURS
- 5. RECOPIER UNE FORMULE

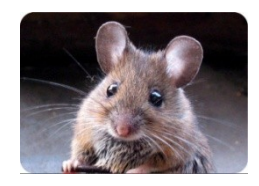

La Souris Bégoussienne **\*TABLEUR\*** 

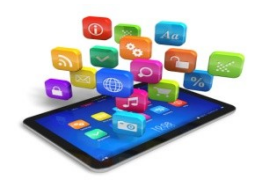

#### **Définition :**

• C'est un vaste tableau constitué de cellules dans lesquelles on peut mettre du texte, des nombres ou des formules.

•Il permet l'automatisation de calculs sur les nombreuses données chiffrées que contient ce tableau.

Les tableurs les plus utilisés sont <u>Excel</u>, <u>Calc</u> (qui fait partie de la suite <u>LibreOffice</u>) ou <u>Gnumeric</u> mais on peut trouver quantité d'<u>autres tableurs</u>.

#### Pour entrer des données dans une cellule :

Cliquer dans la cellule, écrire la donnée, valider par la touche 'Entrée'.

Le contenu de la cellule est alors recopié dans la ligne de saisie, sous la barre de menu.

#### Pour modifier une cellule :

Cliquer dessus: son contenu réel apparaît alors dans la ligne de saisie et peut être modifié en cliquant sur la ligne de saisie puis en écrivant dans celle-ci Ou bien

-double-cliquer sur la cellule : son contenu réel apparaît alors et peut être modifié directement dans la cellule.

### • <u>Repérer des cellules</u>

Chaque cellule est repérée par une lettre et un numéro.

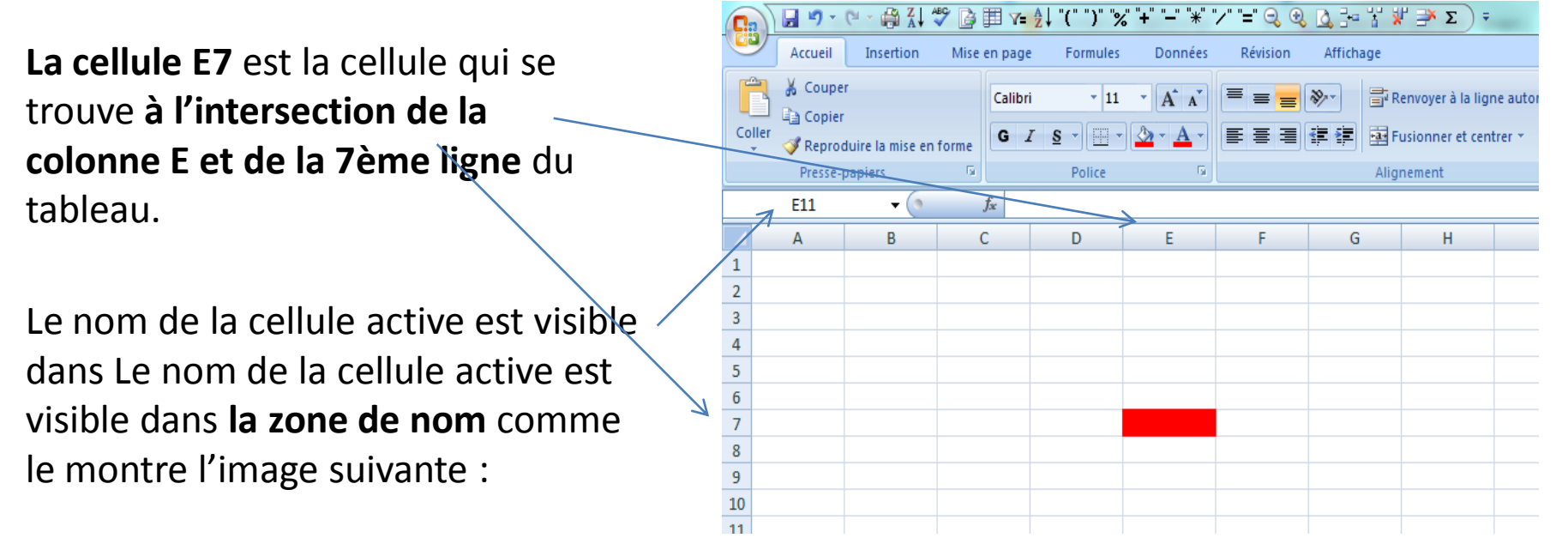

On peut se déplacer d'une cellule à une autre à l'aide des flèches du clavier ou en cliquant sur une cellule donnée.

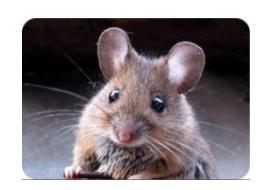

La Souris Bégoussienne

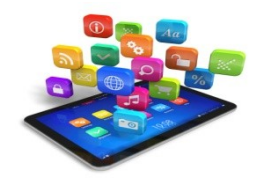

## **\*TABLEUR\***

#### Des formules de calculs :

+ - : addition soustraction
•/ : multiplication division
∑ somme

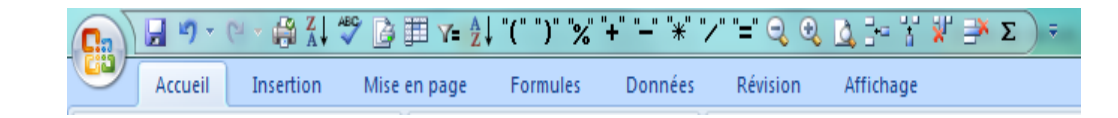

Utiliser le clavier numérique ou possibilité de remonter les signes dans la barre d'outil

#### Écrire une formule dans une cellule :

- -Commencer par le signe égal.
- -Ecrire dans la cellule "=3\*2

#### -Entrée (E)=>

- le résultat est affiché dans la cellule
- la formule de calcul est affichée dans la ligne de saisie.

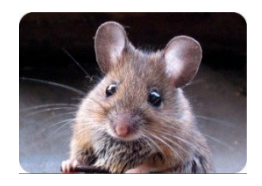

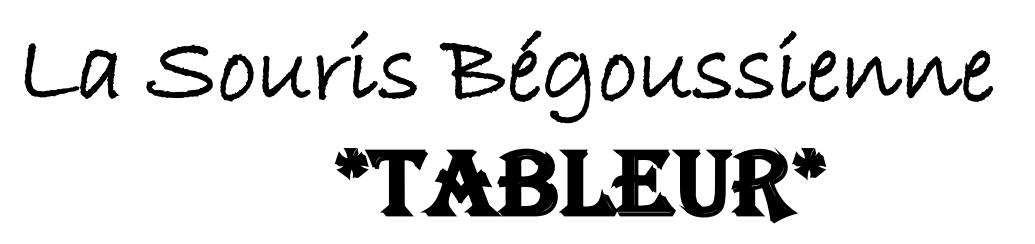

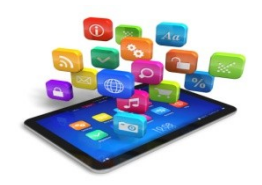

### **Additionner des valeurs:**

• Additionner les valeurs des deux cellules B2 et B5, et afficher le résultat dans la cellule C3.

se placer dans la cellule C3saisir la formule "=B2+B5 «

•Additionner de la cellule B2 à la cellule B7, et afficher le résultat dans la cellule C3.

•se placer dans la cellule C3

•utiliser la fonction "=SOMME(B2:B7)

• D'autres fonctions sont disponibles et vous permettront d'obtenir plus facilement les résultats. Un assistant de fonctions est proposé : fx

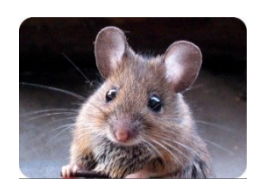

La Souris Bégoussienne

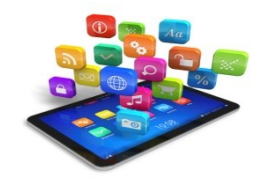

# **\*TABLEUR\***

### • Recopier une formule

- •Lorsqu'une cellule est active, son cadre est plus épais et que le coin du bas à droite de ce cadre possède un petit carré noir qui est une poignée.
- •Si vous saisissez cette poignée à l'aide du pointeur (piloté par la souris), vous pouvez la "tirer" vers une autre cellule : cela a pour effet de recopier le contenu de la cellule <sub>(avec</sub> quelques modifications selon son contenu).